## **SHARP** Health Plan

## How to Check Eligibility as a Guest (no login required)

- 1. Visit sharphealthplan.com/login.
- 2. Select Verify eligibility.

| ← → ♂ ⋒ 😂 sharphealthplan.com/login                                                                                                    | ◎★ Ď   ± ≛ :                                                                                                    |
|----------------------------------------------------------------------------------------------------|----------------------------------------------------------------------------------------------------|
| SHARP Health Plan                                                                                                    | Español Search Log in/Pay Menu                                                                                                    |
| Log in to you <sup>‡</sup> or<br>account                                                                                                    | nline                                                                                                    |
| <b>Members</b> ⑦<br>Pay your monthly premium, check your benefits,<br>balances and costs, change your primary care physician,<br>go paperless and more. | Providers ⑦<br>Verify eligibility. Submit or <u>check</u><br><u>claims status</u> . Submit or view<br>referrals. View prior authorization<br>guidelines. |
| Username<br>Password                                                                                                    | Log in<br>Find my <u>site administrator</u> to<br>register                                                                                               |
| Log in                                                                                                    | , Barer                                                                                                    |

- 3. Enter the required member fields:
  - A. Member's Sharp Health Plan Member ID#.
  - B. Member's Date of Birth.
  - C. Member's Legal Sex.

| Member ID 🛈   | 9   |
|---------------|-----|
| Date of Birth | 9   |
| Legal Sex 🛈   | • • |

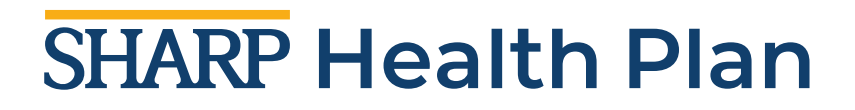

- 4. Enter an eligibility date:
  - If the date is today or a future date, enter today's date.
    - You can type the date (use this format MM/DD/YYYY) or
    - Click the calendar icon and select today's date.
  - If the date has passed, enter a past date.
    - You can look back up to one year from today's date.

| View eligibility as of: MM/DD/YYYY |
|------------------------------------|
|                                    |

5. Click the **I'm not a robot** checkbox.

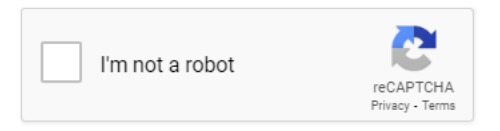

6. Click the **Search** button.

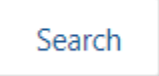